## MACsheet Q & A

MACsheet IST IST が起動できない

現象

IST を起動しようとすると「オペレーティングシステムは現在このアプリケーションを実行するように構成されていません」のエ ラーメッセージが表示される。

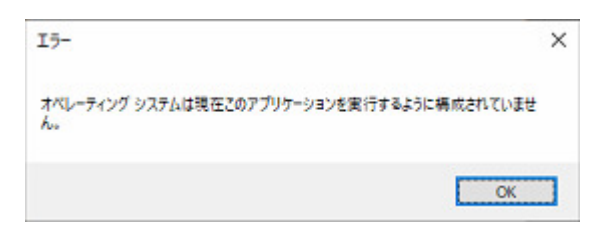

対処方法

1.Office の修復を実行する。

- 2. 「AccessDatabaseEngine\_x64」をインストールする。
- Office の修復手順

①Windows の設定-アプリ-「アプリと機能」からお使いの Office を選択してください。

画像は Microsoft 365 の場合です。

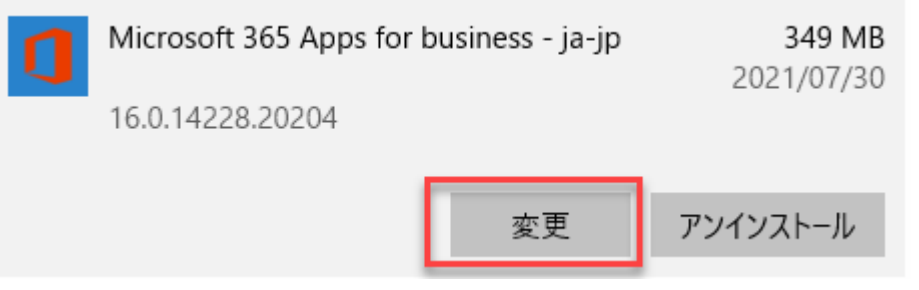

②変更ボタンを押します。

ユーザーアカウント制御のダイアログが表示される場合があります。 「はい」を選択します。

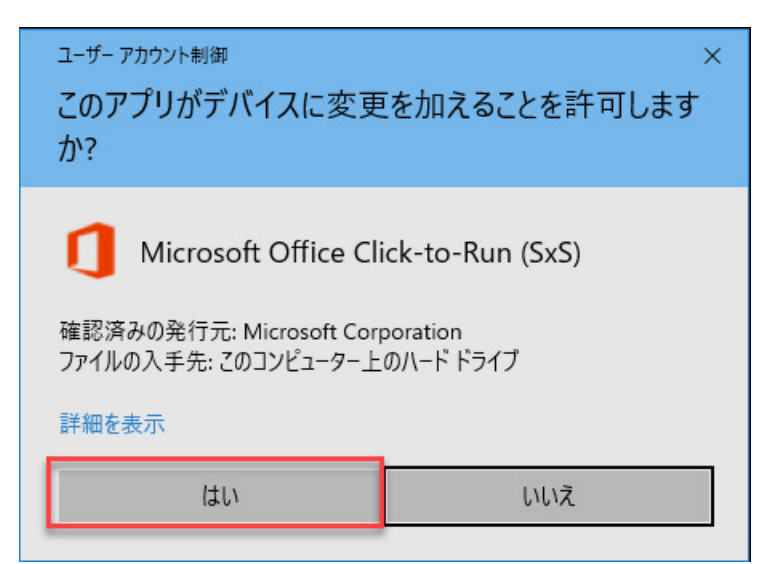

## 2021年8月2日

## MACsheet Q & A

③クイック修復を選択し、修復ボタンをクリックします。

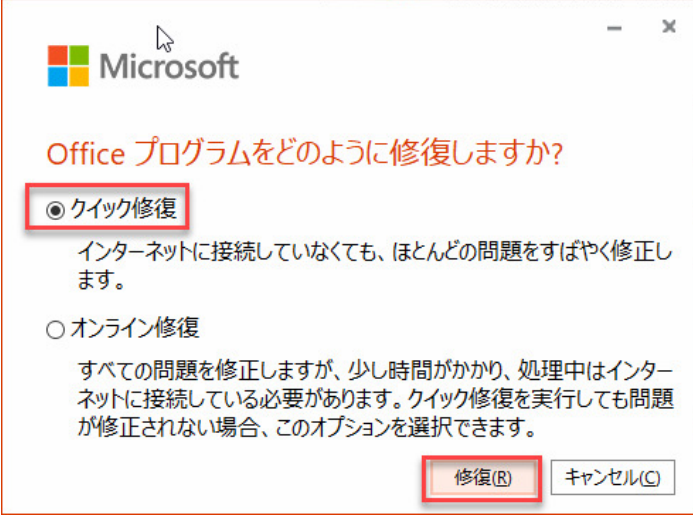

修復が終わるまで待ちます。

「AccessDatabaseEngine\_x64」をインストール手順

ファイルは、MACsheet IST インストールメディアの cncKad.19¥Disk1¥Prereq\_x64 フォルダ内にあります。 ①AccessDatabaseEngine\_x64.exe を選択し、マウス右クリック。管理者として実行を選択。

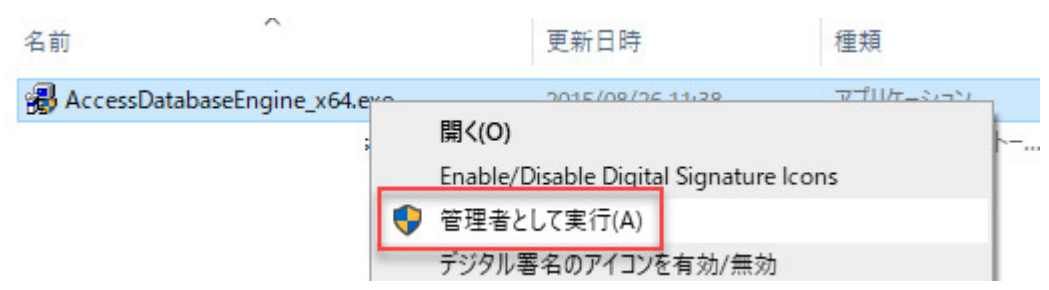

- ②アカウント制御のダイアログが表示される場合があります。「はい」を選択してください。
- ③下記のインストールウイザードが表示されます。NEXT をクリックします。

| 🙀 Microsoft Access database engine 2010 (English) Setup 🦳 🗌                                                        | × |
|----------------------------------------------------------------------------------------------------|---|
| Microsoft Access database engine 2010 (English)                                                                    | ) |
| <ul> <li>Reinstall or Repair Microsoft Access database engine 2010 (English) to<br/>its original state.</li> </ul> |   |
| Uninstall Microsoft Access database engine 2010 (English) from this computer.                                      |   |
|                                                                                                    |   |
| < Back Next > Cancel                                                                                               |   |

2/3

## MACsheet Q & A

2021 年 8 月 2 日

④Installをクリックします。インストールか開始されます。

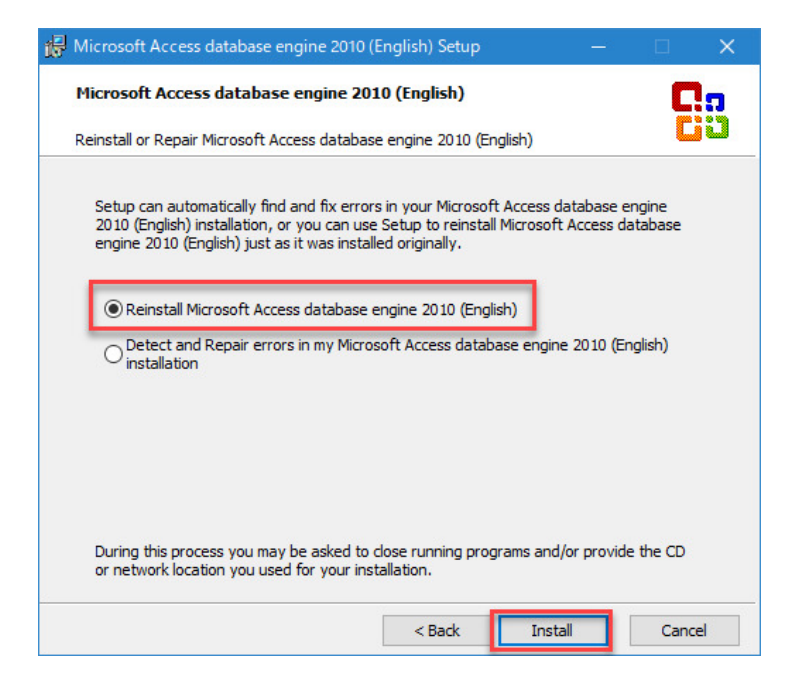

⑤確認メッセージが表示されます。OK ボタンを押し閉じます。

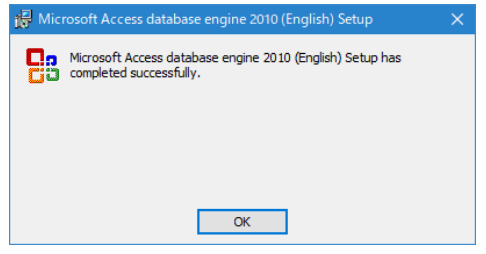

インストール終了です。

MACsheetIST を起動し動作確認お願いいたします。